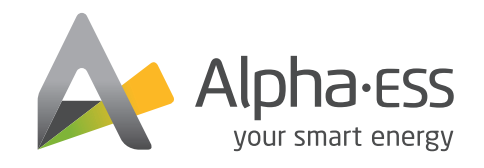

#### f @AlphaEnergyStorageSystem 文 @AlphaESS 👩 @alpha\_ess in @AlphaESS 🥺 www.alpha-ess.com

#### Alpha ESS Co., Ltd.

 \*\* +86 513 8060 6891
 \*\* info@alpha-ess.com
 \*\* www.alpha-ess.com
 \*\* JiuHua Road 888, High-Tech Industrial Development Zone 226300 Nantong City, Jiangsu Province

#### Alpha ESS Europe GmbH

☞ +49 610 3459 1601
 ∞ europe@alpha-ess.de
 ∅ www.alpha-ess.de
 ⋒ Paul-Ehrlich-Straße 1a 63225 Langen

#### Alpha ESS Italy S.r.l.

☎ +39 599 239 50
 ☎ info@alpha-ess.it
 ֎ www.alpha-ess.it
 ✿ Via Loda,17-41013 Castelfranco Emilia(MO)

#### Alpha ESS UK Co., Ltd

₩ uk@alpha-ess.com Drake House, Long Street, Dursley, gl11 4hh

#### Alpha ESS USA, Inc.

K USA@alpha-ess.com

638 S Ahwanee Ter Sunnyvale, California,94085 United States of America

#### Alpha ESS Suzhou Co., Ltd.

😰 +86 512 6828 7609

🔀 info@alpha-ess.com

C www.alpha-ess.com

Building 10-A, Canal Town Industrial Park, 99 Taihu E Rd, Wuzhong District, Suzhou 215000

#### Alpha ESS Australia Pty. Ltd.

#### 🚳 +61 1300 968 933

🔀 australia@alpha-ess.com

🖉 www.alpha-ess.com.au

🚮 Unit 1, 2 Ralph Street Alexandria NSW 2015

#### Alpha ESS Korea Co., Ltd

 ☎ +82 64 721 2004
 ☎ korea@alpha-ess.com
 ☎ 2F, 19-4, Nohyeong 11-gil, Jeju-si, Jeju-do, Republic of Korea

#### Alpha ESS International Pte. Ltd.

Singapore@alpha-ess.com
 Blk 55 Ayer Rajah Crescent #01-01, Singapore 139949

# OPERATION & MAINTENANCE MANUAL OF ENERGY STORAGE SYSTEM (ESS)

STORION-T50/T100 (INDOOR, WITH M48112-S)

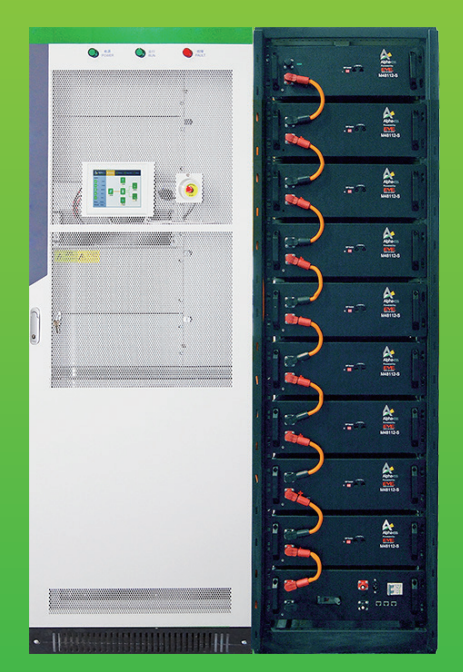

# **Copyright Statement**

This manual is under the copyright of Alpha ESS Co., Ltd, with all rights reserved. Please keep the manual properly and operate in strict accordance with all safety and operating instructions in this manual. Please do not operate the system before reading through the manual.

# CONTENT

| 01 INTRODUCTION                                                                                                    | 01                                                                         |
|----------------------------------------------------------------------------------------------------|----------------------------------------------------------------------------|
| 1.1 Brief Introduction ······<br>1.2 Explanation of Terms ······                                                                                                    | 01<br>01                                                                   |
| 02 SAFETY INSTRUCTIONS                                                                                                    | 03                                                                         |
| <ul> <li>2.1 Keep the Manual</li> <li>2.2 Operator Requirements</li> <li>2.3 Protection of Warning Sign</li> <li>2.4 Setting of Warning Sign for Safety</li> <li>2.5 Live Line Measurement</li> <li>2.6 Measuring Equipment</li> <li>2.7 Electrostatic Prevention</li> <li>2.8 Moisture Prevention</li> <li>2.9 Operation after Power Failure</li> <li>2.10 Minimum Personal Protective Equipment</li> </ul> | 03<br>03<br>03<br>04<br>04<br>04<br>04<br>04<br>04<br>04<br>04<br>04<br>04 |
| 03 EMS INSTRUCTION                                                                                                    | 06                                                                         |
| 3.1 Function Description         3.2 Introduction         3.2.1 Main menu         3.2.2 Status         3.2.3 History         3.2.4. Setting         3.2.5. Information                                                                                                    | 06<br>07<br>07<br>07<br>08<br>08<br>08<br>13                               |
| 04 OPERATION                                                                                                    | 14                                                                         |
| <ul> <li>4.1 Check Before Operation</li></ul>                                                                                                    | ······ 14<br>····· 14<br>····· 16<br>17                                    |
| 5.1 Off-Grid Mode ·····                                                                                                    | 17                                                                         |

| 5.1 Off-Grid Mode ·····                      | 17 |
|----------------------------------------------|----|
| 5.2 On-Grid Mode                             | 17 |
| 5.2.1. Self-Consumption ·····                | 17 |
| 5.2.2. Pmeteroffset Mode ·····               | 18 |
| 5.2.3. Peakshaving ·····                     | 19 |
| 5.2.4. Time Period Charge and Discharge Mode | 20 |
|                                              |    |

## 06 METER INSTRUCTION

| 6.1 Func  | ction Description ·····                  |    |
|-----------|------------------------------------------|----|
| 6.2 Intro | oduction ·····                           |    |
| 6.2.1     | 1. Introduction to the display interface | 23 |
| 6.2.2     | 2. Introduction to programming interface | 23 |
| 6.3 Mete  | er setting                               |    |
| 6.3.1     | 1. Setup in ongrid mode                  |    |
| 07        | EMERGENCY STOP                           | 25 |
| 08        | ONLINE MONITORING                        | 26 |
| 8.1 Regis | ister ·····                              |    |
| 8.2 Regis | istering License ·····                   |    |
| 09        | ROUTINE MAINTENANCE                      | 28 |
| 9.1 Tool  | l and Consumable Requirements List       |    |
| 9.1.1     | 1. Tools and equipment requirements      |    |
| 9.1.2     | 2. Consumables list·····                 |    |
| 9.2 Main  | ntenance list ·····                      |    |
| 9.2.1     | 1. Routine inspection                    |    |
| 9.2.2     | 2. Routine maintenance                   |    |
| 9.3 Note  | es ·····                                 |    |
| 10        | TROUBLESHOOTING                          | 38 |

## 1 Introduction

## **1.1 Brief Introduction**

This manual applies for Storion-T50/T100 Li-ion battery energy storage system, mainly includes:

(1) Safety introduction

Introduces the product use, operating notes and qualification of operators of T50/T100 Li-ion battery energy storage system.

(2) Product description

Describes product appearance, product characteristics, system composition and major functions of T50/T100 Li-ion battery energy storage system.

(3) System installation

Introduces the installation of T50/T100, including precautions.

(4) Routine maintenance

Introduces items in maintenance of T50/T100 Li-ion battery energy storage system, including attentions.

#### (5) Troubleshooting

Introduces the faults of T50/T100 Li-ion battery energy storage system, causes to faults, and processing method.

## **1.2 Explanation of Terms**

(1) Lithium iron phosphate cell (LiFePO4)

Basic unit constituted by electric poles and electrolytes; each cell is independent and closed.

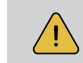

**NOTE:** Paralleled cell cannot be regarded as an independent cell, even repacked as one whole battery pack.

#### (2) Lithium iron phosphate pack

The pack is made up of battery monitoring circuit, battery equalization circuit, electrical connectors, communication interfaces, thermal management devices and multiple Lithium iron phosphate cells.

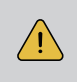

**NOTE:** For packs from same company, all the details such as physical size, working performance and interface specification should be consistent so that all the packs are compatible and interchangeable.

## (3) Battery management system

Electronic equipment collection for monitoring the operating information of cells, packs and system units (such as voltage, current, temperature, protective parameter of batteries), evaluating the state of charge (SOC), the state of health (SOH) and cumulative processed energy and protecting batteries for safety, etc.

### (4) Battery system unit

Batteries connected in series/parallel in the pack with a battery management system (BMS) in which accesses to DC side of a bidirectional converter.

## (5) Storage unit

A combination of a bidirectional converter and a battery system unit, which can be used as an independent load or be controlled directly by monitoring system.

03

# Safety Instructions

## 2.1 Keep the Manual

This manual contains important information about operating the system. Before operating, please read it very carefully.

The PCS should be operated in strict accordance with the description in the manual, in case of the damage or loss to equipment, personnel and property.

This manual should be kept carefully for maintenance and reparation.

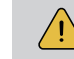

**NOTE:** To ensure optimal reliability and to meet warranty requirements, the Energy Storage System must be installed according to the instructions in this manual.

### **2.2 Operator Requirements**

The operators should get a professional qualification, or be trained by qualified person. The operators should be familiar with the whole storage system, including compositions and working principles of the system.

The operators should be familiar with the Product Instruction.

While carrying out maintenance work it has to be at least two operators in the field all the time. They can't operate on any equipment until they are all powered off and fully discharged.

It is strictly prohibited for any maintenance operation when equipment is on or charged.

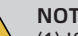

#### NOTE:

- (1) If the installer leaves the site, but the system during debugging should be shut down in time, including batteries and PCS.
- (2) When the system fails, please refer to the troubleshooting table to solve the problem first. If the problem cannot be solved, please contact AlphaESS engineers. If you cannot contact the engineers in time, please shut down the system.

If the equipment is damaged due to unauthorized operation or without following the above precautions, it will not be covered by the warranty.

### 2.3 Protection of Warning Sign

The warning sign contains important information for the system to operate safely and it is

strictly prohibited to be torn or damaged.

Ensure that the warning sign is always clear.

The signs should be replaced immediately if damaged.

# 2.4 Setting of Warning Sign for Safety

To prevent erroneous operations and accidents caused by unrelated personnel nearby, the suggestions below should be followed during the instruction, maintenance and repairing:

Obvious signs should be set at the front and rear-level switch in case of accidents caused by false switching.

Warning signs or tapes should be set near the operation areas.

Keys of the system must be pulled out after maintenance or operation.

# 2.5 Live Line Measurement

High voltage in the container. Touching by accident may cause vital electric shock. Equipment protection must be taken when do live line measurements (e.g. insulation gloves).

The measuring equipment should be connected and used correctly to ensure personnel safety.

When measuring, at least two workers are needed.

# 2.6 Measuring Equipment

Ensure the electrical parameters to match requirements, and related measuring equipment are required when the system is being connected or tested.

Ensure the connection and operation to match the specification in case of electric arc or shock.

# 2.7 Electrostatic Prevention

Contact or improper operation of the printed circuit board or other ESD sensitive components may result in damage to the device. Unnecessary contact should be avoided.

# 2.8 Moisture Prevention

It is very likely that moisture may cause damages to the system. Do not open the container door if the humidity is higher than 95%. Repairing or maintaining activities in wet conditions should be avoided or limited.

# 2.9 Operation after Power Failure

The battery system belongs to energy storage system, which maintains fatal high voltage even when the DC side is disconnected. Therefore, touching of the battery output is strictly prohibited.

The PCS maintains fatal voltage even when both the DC or AC side are disconnected, so it must be tested by the multimeter for safety before operation.

05

04

# 2.10 Minimum Personal Protective Equipment

For the safety of operators to the system, personal protective equipment are required. During the operation, following protective equipment are required:

| No. | Item               | Notes |
|-----|--------------------|-------|
| 1   | Work clothes       |       |
| 2   | Protective shoes   |       |
| 3   | Protective glasses |       |

When doing maintenance works such as checking cables or wires, measuring voltage, replacing small electrical parts or cleaning modules and brackets, as minimum the following protective equipment are required:

| No. | Item               | Notes                   |
|-----|--------------------|-------------------------|
| 1   | Work clothes       |                         |
| 2   | Protective shoes   |                         |
| 3   | Protective glasses |                         |
| 4   | Insulated gloves   | For touching live parts |

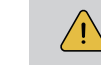

**NOTE:** All metal tools during maintenance should be insulated.

When replacing modules, the following protective equipment are required:

| No. | Item               | Notes                   |
|-----|--------------------|-------------------------|
| 1   | Work clothes       |                         |
| 2   | Protective shoes   |                         |
| 3   | Protective glasses |                         |
| 4   | Insulated gloves   | For touching live parts |

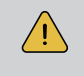

**NOTE:** When replacing modules, the hydraulic lift should be used carefully in case that the modules may fall down. All workmen are suggested to wear high-safety and high strength protective shoes to protect their feet.

# 03 EMS Instruction

## **3.1 Function Description**

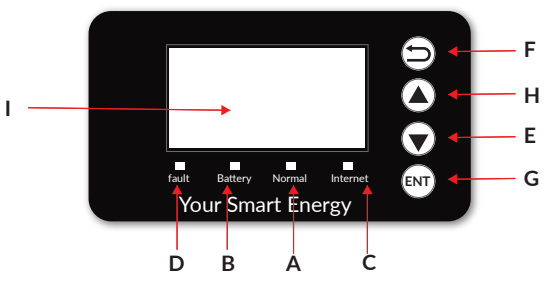

Figure 3-1 EMS Interface

#### **Table 1 Function Description**

| Object | Name            | Description                                                                                              |  |  |
|--------|-----------------|----------------------------------------------------------------------------------------------------|--|--|
| Α      |                 | Green: The system is operating normally                                                                  |  |  |
| В      | Indicator LED   | Green: Allow the battery to charge or discharge<br>Flash: Don't allow the battery to charge or discharge |  |  |
| С      |                 | Green: Server Connected                                                                                  |  |  |
| D      |                 | Red: Fault                                                                                               |  |  |
| E      |                 | Down Button: Move cursor to downside or decrease value                                                   |  |  |
| F      |                 | Return Button: Exit the current interface or function                                                    |  |  |
| G      | Button Function | ENT Button: Confirm the selection                                                                        |  |  |
| н      |                 | Up button: Move cursor to upside or increase value                                                       |  |  |
| I      | LCD Screen      | Display the information of the inverter in this LCD screen                                               |  |  |

## **3.2 Introduction**

If you find the manual content is inconsistent with the software version, please contact AlphaESS in time.

| Power   | OW          |
|---------|-------------|
| Pload   | 00.0kWh     |
| Battery | %           |
| c       | offGridMode |
|         |             |

Main Interface

Main Interface displays the system working status and information, including:

- Power: Total AC output power
- Pload: Total load power.
- Battery: State of charge (SOC).
- offGridMode: Current working state of the equipment, including alarm type.

In the Main interface, press ENT key to enter the Menu.

# 3.2.1. Main menu

| Main menu | Status      | System status data     |
|-----------|-------------|------------------------|
|           | History     | System historical data |
|           | Setting     | System settings        |
|           | Information | System message         |

#### 3.2.2. Status

|        | Grid    | Uab/Ubc/Uca | The line voltage on the AC side of PCS  |  |  |
|--------|---------|-------------|-----------------------------------------|--|--|
|        |         | la/lb/lc    | Phase current on the AC side of PCS     |  |  |
|        |         | F           | Frequency on the AC side of PCS         |  |  |
|        |         | PInv        | Output power on the AC side of PCS      |  |  |
|        |         | PmAC        | Total power read by meter on grid side  |  |  |
|        |         | PmDC        | Power read by meter on PV inverter side |  |  |
|        |         | U1          | PV1 voltage                             |  |  |
|        | Solar . | 11          | PV1 current                             |  |  |
| Status |         | P1          | PV1 power                               |  |  |
|        |         | U2          | PV2 voltage                             |  |  |
|        |         | 12          | PV2 current                             |  |  |
|        |         | P2          | PV2 power                               |  |  |
|        |         | Pm_dc       | PV inverter output                      |  |  |
|        | Battery | U           | Battery voltage                         |  |  |
|        |         | I           | Battery current                         |  |  |
|        |         | Р           | Battery power                           |  |  |
|        |         | SOC         | Battery SOC                             |  |  |
|        |         | RelayL      | Relay status                            |  |  |
|        |         |             |                                         |  |  |

|         |          | Battery        | Battery Ready  | Reserved                                |                                                                                                    |                               |
|---------|----------|----------------|----------------|-----------------------------------------|----------------------------------------------------------------------------------------------------|-------------------------------|
|         |          |                | CloseRelay     | Set whether to forcibly close the relay |                                                                                                    | the relay                     |
|         |          |                | Soc50Flag      | No used                                 |                                                                                                    |                               |
|         |          |                | Set ID         | Set battery                             | pattery cluster ID (Only for M48112-S)                                                                                 |                               |
|         |          |                | Export Control | Set the perc<br>in limit                | Set the percentage of the maximum feed in limit                                                                        |                               |
|         |          |                |                | Enable                                  | Enable                                                                                                    |                               |
|         |          |                |                | Offset                                  | Setting value>0 means buying<br>electricity from the grid, setting<br>value<0 means selling electricity to<br>the grid |                               |
|         |          |                |                | Start Time<br>1                         | Start time 1                                                                                                    |                               |
|         |          |                | Pmeteroffset   | End Time<br>1                           | End time 1                                                                                                    |                               |
|         | Function | Grid           |                | Start Time<br>2                         | Start time 2                                                                                                    |                               |
|         |          |                |                | End Time<br>2                           | End time 2                                                                                                    |                               |
| Setting |          |                | PmeterMax      | Set the upp                             | the upper limit of the power meter                                                                                     |                               |
|         |          |                | Peak Shave     | Peak<br>ShaveEN                         | Function enable                                                                                                    |                               |
|         |          |                |                | UpperLimit                              | UpperLimit                                                                                                    | Set peak power                |
|         |          |                |                |                                         | Start Time 1                                                                                                    | Start time 1                  |
|         |          |                |                |                                         | End Time 1                                                                                                    | End time 1                    |
|         |          |                |                |                                         | Start Time 2                                                                                                    | Start time 2                  |
|         |          |                |                |                                         | End Time 2                                                                                                    | End time 2                    |
|         |          |                |                |                                         | LowerLimit                                                                                                    | Set power of<br>valley period |
|         |          |                |                | LowerLimit                              | Start Time 1                                                                                                    | Start time 1                  |
|         |          |                |                |                                         | End Time 1                                                                                                    | End time 1                    |
|         |          |                |                |                                         | Start Time 2                                                                                                    | Start time 2                  |
|         |          |                |                |                                         | End Time 2                                                                                                    | End time 2                    |
|         |          |                |                | Delta                                   | Allowable erro                                                                                                    | r value                       |
|         |          | UPS<br>System  | No used        | ·                                       |                                                                                                    |                               |
|         |          | System<br>Mode | System Mode    | System mode                             | selection, option                                                                                                    | al DC/AC/Hybrid               |

|        | UPS           | -          |                                                    |
|--------|---------------|------------|----------------------------------------------------|
|        |               | BMS        | BMS communication status                           |
|        |               | Net        | Network communication status                       |
|        |               | Meter1     | Grid meter communication status                    |
|        |               | Meter2     | Meter of PV inverter communication status          |
|        |               | PCS        | PCS communication status                           |
| Status | Communication | AndroidLCD | No used                                            |
|        |               | Pvcb       | PV combiner box / PV inverter communication status |
|        |               | Air_Con    | Air conditioner communication status               |
|        |               | Dispatch   | Dispatch communication status                      |
|        |               | InEmuCom   | No used                                            |
|        |               | PHY_Conn   | No used                                            |
|        |               | STSCom     | No used                                            |

# 3.2.3. History

|         | Einput                                        | Total energy purchased from the grid log        |
|---------|-----------------------------------------------|-------------------------------------------------|
|         | Eoutput                                       | Total energy of feedin                          |
|         | Edischarge                                    | Total energy discharged from battery            |
| History | <b>Epvtotal</b> Total energy of PV generation |                                                 |
|         | Egridcharge                                   | Total energy charged by the grid to the battery |
|         | Echarge                                       | Total battery charging energy                   |
|         | Error Logs                                    | Alarm details                                   |

# 3.2.4. Setting

|         |          |         | Storage Cap     | Set the installed PV capacity of the energy storage machine                                                                                                    |
|---------|----------|---------|-----------------|----------------------------------------------------------------------------------------------------|
| Setting | Function | Solar   | On Grid Cap     | Set the installed PV capacity of the grid-con-<br>nected inverter (if the PV inverter is controlla-<br>ble, it is the total rated power of the PV<br>inverter) |
|         |          |         | On Grid InvNum  | Set the number of PV inverters                                                                                                    |
|         |          |         | Bat Model       | View battery model                                                                                                    |
|         |          | Battery | SOC Calibration | Set whether to calibrate SOC                                                                                                    |

|        |                 |                      |                           | Force<br>Charge                                                                                                    | Set whether to turn on the force charge function                                                                                                    |
|--------|-----------------|----------------------|---------------------------|----------------------------------------------------------------------------------------------------|----------------------------------------------------------------------------------------------------|
|        |                 |                      |                           | Allow<br>Discharge                                                                                                    | Set whether to turn on the<br>discharge time period function<br>(Spontaneous use within the time<br>period, discharge is prohibited<br>outside the time period) |
|        |                 |                      |                           | Charge<br>Start Time 1                                                                                                    | Set the charging start time of the first stage                                                                                                    |
|        |                 |                      |                           | Charge<br>End Time 1                                                                                                    | Set the charging end time of the first stage                                                                                                    |
|        |                 |                      |                           | Charge<br>Start Time 2                                                                                                    | Set the charging start time of the second stage                                                                                                    |
|        |                 |                      |                           | Charge<br>Start Time 2                                                                                                    | Set the charging start time of the second stage                                                                                                    |
|        |                 | ction System<br>Mode | Work Mode                 | Charge<br>cut SOC                                                                                                    | Set the upper limit of charging SOC                                                                                                    |
|        |                 |                      |                           | DisCharge<br>Start Time 1                                                                                                    | Set the discharge time of the first stage                                                                                                    |
| etting | etting Function |                      |                           | DisCharge<br>End Time 1                                                                                                    | Set the first stage to stop the discharge time                                                                                                    |
|        |                 |                      | DisCharge<br>Start Time 2 | Set the discharge time of the second stage                                                                                                    |                                                                                                    |
|        |                 |                      | DisCharge<br>End Time 2   | Set the second stage to stop the discharge time                                                                                               |                                                                                                    |
|        |                 |                      | Discharge<br>Cut SOC      | Set the lower limit of discharge<br>SOC in gridconnected mode                                                                                 |                                                                                                    |
|        |                 |                      | ChargePower               | Power                                                                                                    | Set the upper limit of force charging power                                                                                                    |
|        |                 |                      | LoadCutSoc                | Set the off-gr<br>LoadCutSoc                                                                                                    | rid mode to cut off the load SOC,<br><loadtiedsoc< td=""></loadtiedsoc<>                                                                                        |
|        |                 | BackUp               | LoadTiedSoc               | Set the off-grid mode to cut off the load and<br>then connect to the SOC of the load again,<br>LoadCutSoc <loadtiedsoc< td=""></loadtiedsoc<> |                                                                                                    |
|        |                 |                      | AirSelect                 | Choose an ai                                                                                                    | r conditioner brand                                                                                                    |
|        |                 |                      | BackupBox                 | YES                                                                                                    |                                                                                                    |
|        |                 | ст                   | CT Enable                 | Enable                                                                                                    |                                                                                                    |
|        |                 | Meter                | CT Ratio                  | CT Ratio                                                                                                    |                                                                                                    |

|         |          |                    | GeneratorEN          | Set whethe                              | r the DG function is turned on                           |
|---------|----------|--------------------|----------------------|-----------------------------------------|----------------------------------------------------------|
|         |          |                    |                      | soc                                     | Set DG working mode to SOC mode                          |
|         |          | Generator-<br>Mode | του                  | Set DG working mode to time period mode |                                                          |
|         |          |                    |                      | Manual                                  | Set DG working mode to manual mode                       |
|         |          |                    | GCSOCStart           | Set the SOC<br>mode                     | C for starting charging by DG in SOC                     |
|         |          |                    | GCSOCEnd             | Set the SO<br>charging by               | C for ending<br>/ DG in SOC mode                         |
|         |          |                    | GCTimeStart          | Set the tim<br>DG in TOU                | e to start charging by<br>mode                           |
|         |          |                    | GCTimeEnd            | Set the tim<br>DG in TOU                | e to end the charging by<br>mode                         |
|         |          | Generator          | GCOutput-<br>Mode    | GCRated                                 | Set DG power control mode to rated power mode            |
|         |          |                    |                      | GCCharge                                | Set DG power control mode to battery charging power mode |
| Setting | Function |                    | GCCharge-<br>Power   | Set PCS charging power in GCCharge mode |                                                          |
|         |          |                    | GCRated-<br>Power    | Set DG rated power                      |                                                          |
|         |          |                    | GCRated-<br>percent  | Set DG rated output ratio               |                                                          |
|         |          |                    | ModeOn               | Boot the P                              | CS                                                       |
|         |          |                    | ModeOff              | Shutdown                                | the PCS                                                  |
|         |          |                    | ClearFault           | Clear PCS e                             | errors                                                   |
|         |          |                    | OnGridCmd            | Set to grid-                            | connected mode                                           |
|         |          |                    | OffGridCmd           | Set to off-g                            | rid mode                                                 |
|         |          | PCS                | MaxCharge-<br>Curr   | PCS maxim                               | um charging current                                      |
|         |          |                    | MaxDis-<br>ChargeCur | PCS maxim                               | um discharge current                                     |
|         |          |                    | Energydis-<br>patch  | Dispatch m                              | ode, fixed as AC_Dispatch                                |
| L       | 1        |                    | L                    | 1                                       |                                                          |

|             |          |             | AC_Tied         | AC_Grid                                                                                                    | Set the AC power supply to the grid                                    |  |  |
|-------------|----------|-------------|-----------------|----------------------------------------------------------------------------------------------------|------------------------------------------------------------------------|--|--|
|             |          |             |                 | AC_Gener-<br>ator                                                                                                    | Set the AC power supply to DG                                          |  |  |
|             |          |             | Minv            | Select inverte<br>T30/T50/T10                                                                                                    | Select inverter model, optional<br>T30/T50/T100/T150/TB250/TB500/TB100 |  |  |
|             |          |             | MinLowVbat      | PCS battery voltage lower limit                                                                                                    |                                                                        |  |  |
|             |          | PCS         | MaxHighVbat     | PCS battery v                                                                                                    | oltage upper limit                                                     |  |  |
|             |          |             | MaxHighVbat     | PCS battery v                                                                                                    | voltage upper limit                                                    |  |  |
|             |          |             | EquaChgVbat     | PCS battery e                                                                                                    | equalization voltage                                                   |  |  |
|             |          |             | GridType        | PCS AC wirin<br>system                                                                                                    | g mode, three-phase four-wire                                          |  |  |
|             |          |             | CtrlMode        | Local                                                                                                    | Set the control mode to local                                          |  |  |
|             |          |             | Clinhouc        | Remote                                                                                                    | Set the control mode to remote                                         |  |  |
| Setting Fun |          |             | Protocol        | Scheduling pr                                                                                                    | rotocol selection, Alpha/Nio                                           |  |  |
|             | Function | Dispatch    | Dev_addr        | Scheduling device address                                                                                                    |                                                                        |  |  |
|             |          |             | EMS_timeout     | Scheduling timeout 0 means unlimited time for<br>EMS connection. If the timeout is not set as 0,<br>EMS will not be connected when the time is out |                                                                        |  |  |
|             |          |             | ComMode         | Set the dispatching communication method,<br>RS485 is used by default, CAN/LAN is to be<br>developed                                               |                                                                        |  |  |
|             |          |             | ModbusRTU       | Modbus baud rate selection, can be set to 19200<br>or 9600 (need to re-power after setting)                                                        |                                                                        |  |  |
|             |          |             |                 | Server IP                                                                                                    | No used                                                                |  |  |
|             |          |             | ModbusTCP       | Server Port                                                                                                    | No used                                                                |  |  |
|             |          |             |                 | Client IP                                                                                                    | No used                                                                |  |  |
|             |          |             | MSID            | No used                                                                                                    |                                                                        |  |  |
|             |          |             | NioCtrl         | Customized u                                                                                                    | se for customers Nio                                                   |  |  |
|             | Safety   | No used     |                 |                                                                                                    |                                                                        |  |  |
|             | Restart  | Restart EMS |                 |                                                                                                    |                                                                        |  |  |
|             |          | Date Time   | Set time and da | ite                                                                                                    |                                                                        |  |  |
|             | System   |             | IP method       | Set the IP allo                                                                                                    | cation method to manual                                                |  |  |
|             | System   | Ethernet    |                 | Set the IP allo                                                                                                    | cation method to automatic                                             |  |  |
|             |          |             | IP Address      | Set                                                                                                    | IP address                                                             |  |  |

|         |                  |                 | Subnet Mask                    | Set the subnet mask                              |  |
|---------|------------------|-----------------|--------------------------------|--------------------------------------------------|--|
|         |                  | Ethernet        | Default<br>Gateway             | Set the default gateway                          |  |
| Setting | System           |                 | MAC Address                    | Set the MAC address, here is a fixed MAC address |  |
|         |                  | New<br>password | No used                        |                                                  |  |
|         |                  |                 | English                        | Set language to English                          |  |
|         |                  | Language        | Deutsch                        | No used                                          |  |
|         | Reset<br>Energy  | Clear inver     | rter power statistics          |                                                  |  |
|         | Reset<br>Meter   | Clear the e     | energy statistics of the meter |                                                  |  |
|         | Factory<br>Reset | Factory Re      | leset                          |                                                  |  |
|         | Factory<br>Mode  | No used         |                                |                                                  |  |

# 3.2.5. Information

|             | SN          | System serial number     |                      |
|-------------|-------------|--------------------------|----------------------|
|             | Model NO.   | System Model             |                      |
|             | Meter Model | No used                  |                      |
| Information | TOP_BMU     | TOP BMU software version |                      |
|             | BMU Ver     | BMU software version     |                      |
|             | LMU Ver     | LMU software version     |                      |
|             | ISO Ver     | ISO software version     |                      |
|             | BMSCommVer  | No used                  |                      |
|             | EMS Ver     | H_Ver                    | EMS hardware version |
|             |             | S_ver                    | EMS software version |

#### OPERATION

- C. After the power is on, the LED on the batteries and HV900112 starts flashing.
- D. After waiting for about 2 minutes, check the status of each HV900112 on the EMS display. You can check it according to the following table. If the value displayed on the EMS and the use in the table below, the battery output is normal.

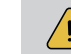

15

**NOTE:** Inspection steps : EMS->Status-> Battery->RelayL;

#### Table 2 Battery status comparison table

| ID | RelayL | ID | RelayL | ID | RelayL | ID | RelayL |
|----|--------|----|--------|----|--------|----|--------|
| 1  | 1      | 6  | 32     | 11 | 1024   | 16 | 32768  |
| 2  | 2      | 7  | 64     | 12 | 2048   | 17 | 65536  |
| 3  | 4      | 8  | 128    | 13 | 4096   | 18 | 131072 |
| 4  | 8      | 9  | 256    | 14 | 8192   | 19 | 262144 |
| 5  | 16     | 10 | 512    | 15 | 16384  | 20 | 524288 |

Example: ID1+ID5=1+16=17; ID2+ID6+ID8=2+32+128=162

E. If the battery status is correct, turn on the battery and PV switches of the system by pushing up the switch handles. The green indicator of the system starts flashing. After 10 seconds, the red indicator is on.

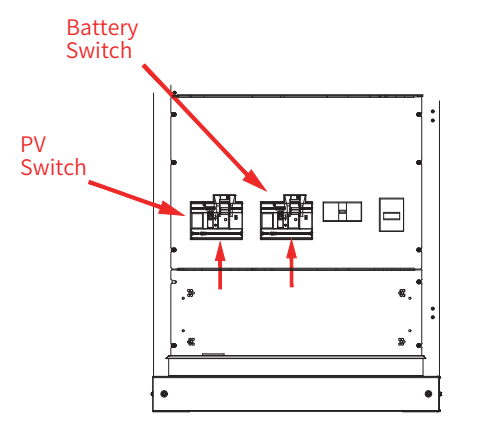

Figure 4-3 Turn on the PV Switch and Battery Switch

F. Turn on the load switch and grid switch by pushing up switch handles.

## 04 Operation

#### 4.1 Check before Operation

Before operation, please check the equipment according to following procedures: If no sign of damage is inspected visually outside the system module and all the battery and Grid switches are in the "OFF" position, you will

- A. Check whether the DC input wiring of the energy storage system and the AC output wiring are normal and whether the grounding is good;
- B. Check whether the polarity of the wiring is correct;
- C. Check whether the EPO button in reset state of PCS

## 4.2 Power-on Procedures

The system shall be turned on in the correct sequence to avoid any damage.

A. Turn on the molded case circuit breakers of HV900112 in each cluster respectively. From left to right: OFF- triggered position-ON;

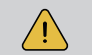

NOTE: Time two clusters switching on should be more than 5s.

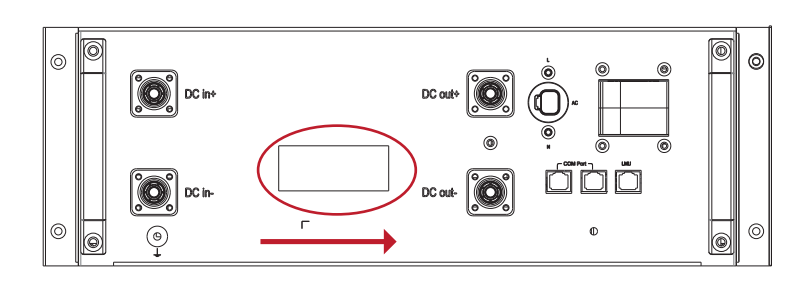

Figure 4-1 Turn on the molded case circuit breaker

B. Turn on the AC air switch of HV900112 in each cluster respectively. If there is an AC main switch, turn it on.

Figure 4-2 Turn on the AC switch

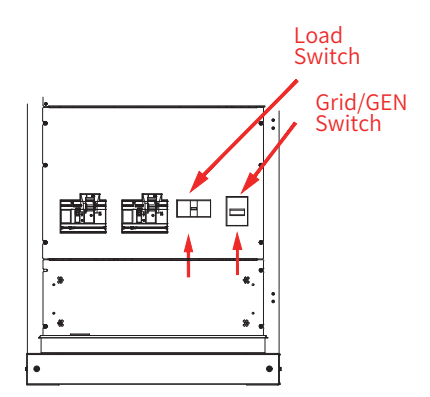

Figure 4-4 Turn on the Load Switch and GEN/Grid Switch

#### G. Normal system operation

After the system is powered on, it will be switched on automatically if there are no errors and warnings.

#### **4.3 Power-off Procedures**

The system shall be powered off according to following steps:

- A. Turn off all of the loads.
- B. Turn off two AC switches of the PCS.
- C. Turn off two DC breakers of the PCS.
- D. Turn off the AC air switch of HV900112 in each cluster.
- E. Turn off the MCCB of HV900112 in each cluster.

17

16

# D5 EMS operation

## 5.1 Off-Grid Mode

Check the settings on the TOP BMU box:

- A. Check the relay status of HV900112 : EMS->Status-> Battery->RelayL;
- B. Check the battery type : EMS->Setting->Function->Battery->M48112-S;
- C. Check the running mode is AC\_Generator: EMS->Setting->Function->Pcs-> AC\_Tied ->AC\_Generator (Password : 1111)
- D. Check the system software type : EMS->Setting->Function->Pcs->Minv->T50/T100;
- E. Check the STS status is enable : EMS->Setting-> Function->Backup-> BackupBox -> Backup\_EN->YES;
- F. Check the meter status is disable : EMS->Setting-> Function->CT Meter-> Enable->NO;
- G. Check the system mode is DC : EMS->Setting-> Function->System Mode-> DC;
- H. Check the maximum charge power of system : EMS->Setting-> Function->System Mode-> ChargePower->Power->50kW/100kW;
- I. Set up the PV storage capacity : EMS->Setting-> Function->Solar-> Enable->Storage Cap;
- J. Set up the generator parameters
  - a. Open the generator : EMS->Setting-> Function->Generator-> Enable->YES;
  - b. Check the generator mode is SOC Mode: EMS->Setting-> Function->Generator-> GeneratorMode->SOC Mode;
  - c. Check the SOC start is 30%: EMS->Setting-> Function->Generator-> GCSOCStart ->30%;
  - d. Check the SOC end is 55%: EMS->Setting-> Function->Generator-> GCSOCEnd ->55%;
  - e. Check the generator output mode is GCRate: EMS->Setting-> Function ->Generator -> GCOutputMode->GCRate;
  - f. Set up the rate power of generator : EMS->Setting-> Function->Generator-> GCRatePower;
  - g. Check the coefficient : EMS->Setting-> Function->Generator-> GCRatedPercent ->80%;

### 5.2 On-Grid Mode

#### 5.2.1. Self-Consumption

- A. Check the relay status of HV900112 : EMS->Status-> Battery->RelayL;
- B. Check the battery type is M48112-S : EMS->Setting->Function->Battery-> M48112-S;

- C. Check the running mode is AC\_Grid: EMS->Setting->Function->PCS-> AC\_Tied ->AC\_Grid (Password : 1111);
- D. Check the system software type : EMS->Setting->Function->Pcs->Minv->T50/T100;
- E. Check the STS status is enable : EMS->Setting-> Function->Backup-> BackupBox -> Backup\_EN->YES;
- F. Check the meter status is enable : EMS->Setting-> Function->CT Meter-> Enable-YES;
- G. Check the meter ratio is correct : EMS->Setting-> Function->CT Meter->Ratio->80;
- H. Check the system mode : EMS->Setting->Function->System Mode->DC / AC / Hybrid;
- I. Check the maximum charge power of system : EMS->Setting-> Function->System Mode-> ChargePower->Power->50kW/100kW;
- J. Set up the discharge cut SOC of the system: EMS->Setting-> Function->System Mode-> DischargeCutSOC->11%;
- K. Set up the PV storage capacity : EMS->Setting-> Function->Solar->Storage Cap;
- L. Set up the On Grid capacity : EMS->Setting-> Function->Solar->On Grid Cap;

### 5.2.2. Pmeteroffset Mode

**NOTE:** The default PmeterOffset of the system is 0, that means the Pmeteroffset function is off.

If this function is on, the EMS would adjust the PCS output power so that the total grid power could meet the set value.

For example if the value of PmeterOffset is set to 20kW, the maximum power absorbed from utility grid is 20 kW.

- (1) If now the load power is <20kW, such as 10kW, and the batteries are not fully charged, the grid will charge the batteries with 10kW and provide power to load with 10kW at the same time.
- (2) If now the batteries are full and the load power is 10kW, the grid power will supply load with 10kW.
- (3) If now the load power is >20kW, such as 30kW, the grid will supply load with 20kW, the rest 10kW will be supplied by T50/T100.
- (4) If the load power is > (Pmeter\_offset + Nominal output power of PCS), the setup is invalid. For example:
- a) For T50: the load power is 75kW, then the grid will supply load with 25kW and T50 will supply 50kW.
- b) For T100: the load power is 125kW, then the grid will supply load with 25 kW and T100 will supply 100kW.

#### 5.2.2.1 Setting

19

- A. Turn on the function of Pmeteroffset: EMS->Setting-> Function->Grid-> Pmeteroffset ->Enable->Yes;
- B. Set up the offset power: EMS->Setting-> Function->Grid-> Pmeteroffset->Offset
- C. Set up the first offset start time: EMS->Setting-> Function->Grid-> Pmeteroffset-> Start Time 1;
- D. Set up the first offset end time: EMS->Setting-> Function->Grid-> Pmeteroffset-> End Time 1;
- E. Set up the second offset start time: EMS->Setting-> Function->Grid-> Pmeteroffset-> Start Time 2;
- F. Set up the second offset end time: EMS->Setting-> Function->Grid-> Pmeteroffset-> End Time 2;

### 5.2.3. Peakshaving

- A. Turn on the function of peak shave : EMS -> Setting -> Function -> Grid -> peakshave -> PeakshaveEN -> Yes;
- B. Set up the peak power: EMS -> Setting -> Function -> Grid -> peakshave -> Upperlimit;
- C. Set up the valley power: EMS -> Setting -> Function -> Grid -> peakshave -> Lowerlimit;
- D. Set up the Delta power: EMS -> Setting -> Function -> Grid -> peakshave -> Delta;
- E. Set up the first peak shaving start time: EMS -> Setting -> Function -> Grid -> peakshave -> peaktime -> PEAK\_T1-START;
- F. Set up the first peak shaving end time: EMS -> Setting -> Function -> Grid -> peakshave -> peaktime -> PEAK\_T1-END;
- G. Set up the first valley filling start time: EMS -> Setting -> Function -> Grid -> peakshave -> peaktime -> FILL\_T1-START;
- H. Set up the first valley filling end time: EMS -> Setting -> Function -> Grid -> peakshave -> peaktime -> FILL\_T1-END;
- Set up the second peak shaving start time: EMS -> Setting -> Function -> Grid -> peakshave -> peaktime -> PEAK\_T2-START;
- J. Set up the second peak shaving end time: EMS -> Setting -> Function -> Grid -> peakshave -> peaktime -> PEAK\_T2-END;
- K. Set up the second valley filling start time: EMS -> Setting -> Function -> Grid -> peakshave -> peaktime -> FILL\_T2-START;
- L. Set up the second valley filling start time: EMS -> Setting -> Function -> Grid -> peakshave -> peaktime -> FILL\_T2-END;

## 5.2.4. Time Period Charge and Discharge Mode

- A.Turn on the function of force charge: EMS->Setting-> Function->System Mode-> Force Charge->Enable;
- B. Set up the first charge start time: EMS->Setting-> Function->System Mode-> Charge Start Time 1;
- C. Set up the first charge end time: EMS->Setting-> Function->System Mode-> Charge End Time 1;
- D. Set up the second charge start time: EMS->Setting-> Function->System Mode-> Charge Start Time 2;
- E. Set up the second charge end time: EMS->Setting-> Function->System Mode-> Charge End Time 2;
- F. Set up the charge cut SOC of the system: EMS->Setting-> Function->System Mode-> Charge Cut SOC;
- G. Turn on the function of allow discharge: EMS->Setting-> Function->System Mode-> Allow Discharge->Enable;
- H. Set up the first discharge start time: EMS->Setting-> Function->System Mode-> Discharge Start Time 1;
- I. Set up the first discharge end time: EMS->Setting-> Function->System Mode-> Discharge End Time 1;
- J. Set up the second discharge start time: EMS->Setting-> Function->System Mode-> Discharge Start Time 2;
- K. Set up the second discharge end time: EMS->Setting-> Function->System Mode-> Discharge End Time 2;
- L. Set up the discharge cut SOC of the system: EMS->Setting-> Function->System Mode-> DischargeCutSOC->11%;

21

20

## 6 Meter Instruction

## 6.1 Function Description

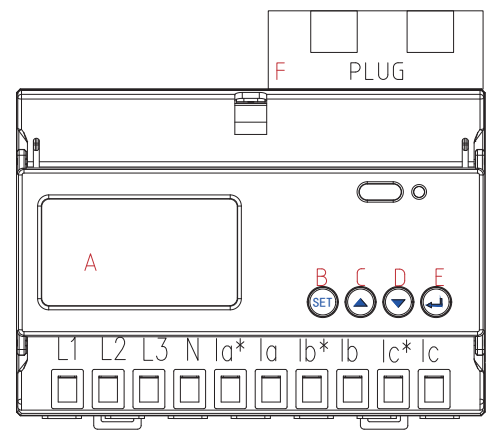

#### Figure 6-1 Schematic diagram of the appearance of the meter

#### **Table 3 Function Description**

| Object | Name           | Description                                                                                                    |
|--------|----------------|----------------------------------------------------------------------------------------------------|
| A      | Display Screen | Data display and setting display                                                                                                    |
| В      | SET            | Men u button: Enter / Exit menu.                                                                                                    |
| С      |                | <b>Up button:</b> View the voltage and current in the viewing interface, move left in the programming interface and modify the flashing shift. |
| D      | •              | <b>Down button:</b> View the power in the viewing interface, move right in the programming interface and modify the flashing shift.            |
| E      | (L)            | <b>Enter button:</b> Check the power in the viewing interface and save the settings in the programming interface.                              |
| F      | Plug           | Connect to EMS or other meters through<br>network cable to realize communication between<br>devices.                                           |

## **6.2 Introduction**

<u>/!</u>

## 6.2.1. Introduction to the display interface

#### Examples of display interface:

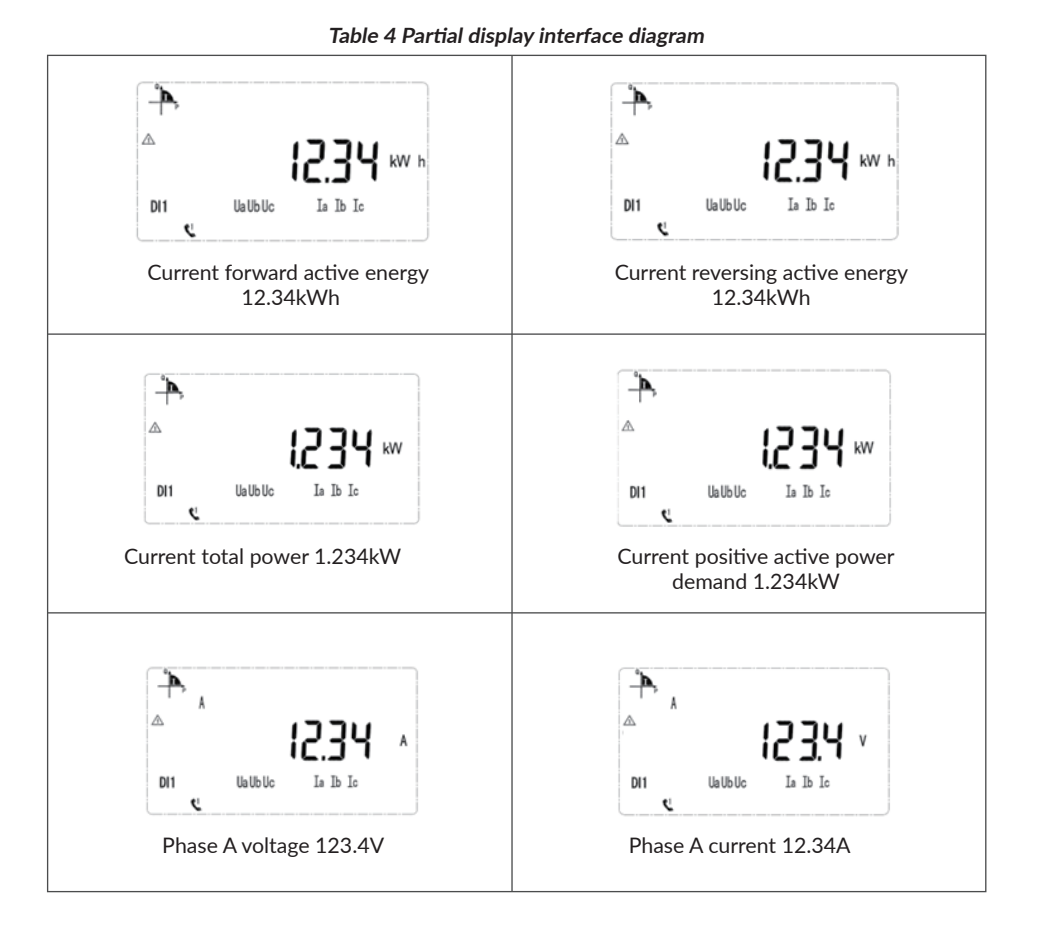

**NOTE:** The above is just a part of the display interface. The display mode of other interfaces is similar to the above figure. You can determine the display meaning according to the information displayed on the interface.

22

## 6.2.2. Introduction to programming interface

1.Press "SET" and the screen shows "PASS"
2.Press "ENT" and the screen shows "0000"
3.Input "0001" as the password and press "ENT"
4.Set the parameters
5.After settings, press "SET" and the screen shows "SAVE"
6.Select "YES" and press "ENT" to save the settings

<u>(</u>)

**NOTE:** The above list is the key sequence interface when the ADL3000 is equipped with all functions. If there is no customized function, there is no relevant display interface. The displayed values are all primary data. Please Make sure that the set ratio is consistent with the actual ratio.

# 6.3 Meter setting

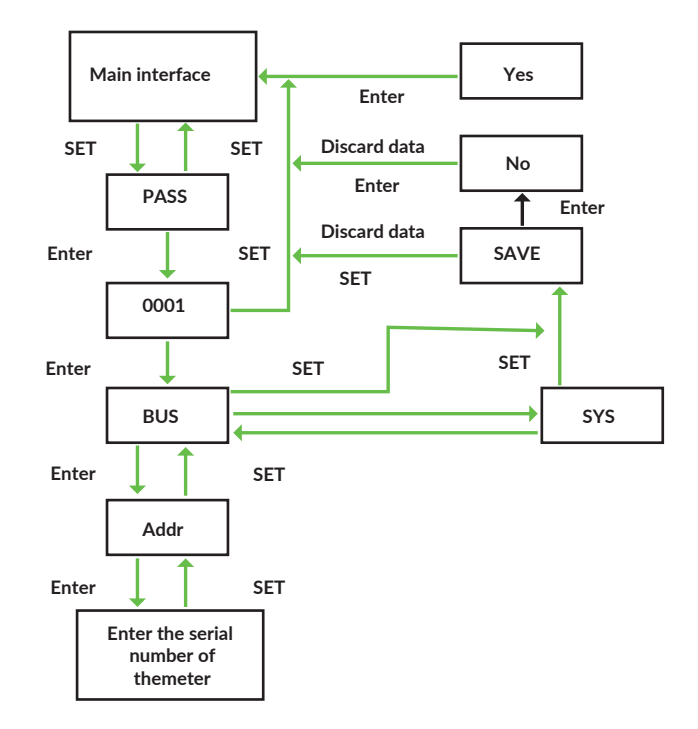

Figure 6-2 Flow chart of meter setting

## 6.3.1. Setup in on-grid mode

- A. Press "SET" to enter the programming interface;
- B. Enter the password 0001 and press "Enter";
- C. See "BUS1" and press "Enter";
- D. See "Addr" and press "Enter";
- E. Use the up and down buttons to set the meter address. If the system is in the AC mode or Hybrid mode, the grid side meter is "001" and the PV inverter side meter is "002"; If the system is in the DC mode, only need set the grid side meter as "001", the interface is shown below:

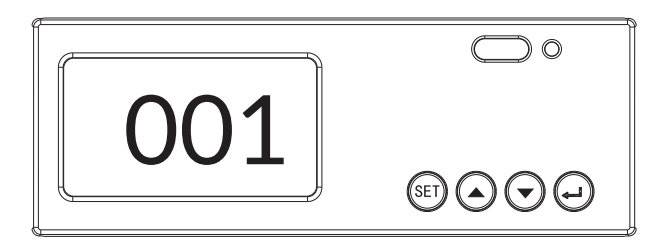

- Figure 6-3 Address setting interface
- F. Press "SET" to enter the "SYS" interface;
- G. Press "SET" to enter "SAVE", press "Enter" to select "Yes" to save;
- H. The setting is over;

24

# 7 Emergency Stop

When the energy storage system is abnormal, you can press the emergency stop button "EPO" on the cabinet door, and then follow the step A to E in 4.3 to power it off.

In order to prevent personal casualty, if you want to repair or open the machine after power-off, please measure the voltage at the input port with the multimeter first. Before any relevant operation, please confirm that there is no grid electric supply!

The upper cover plate cannot be opened until the DClink capacitance inside the module discharging completely for about 15 minutes (see warning label on the surface of module for details).

# 08 Online Monitoring

#### 8.1 Register

You have to create a new account on our web server for the normal monitoring. So please use the following steps:

#### Open the portal: www.alphaess.com.

Enter the username and password, then click "Login" to jump to the home page. There will be a prompt after a failed login.

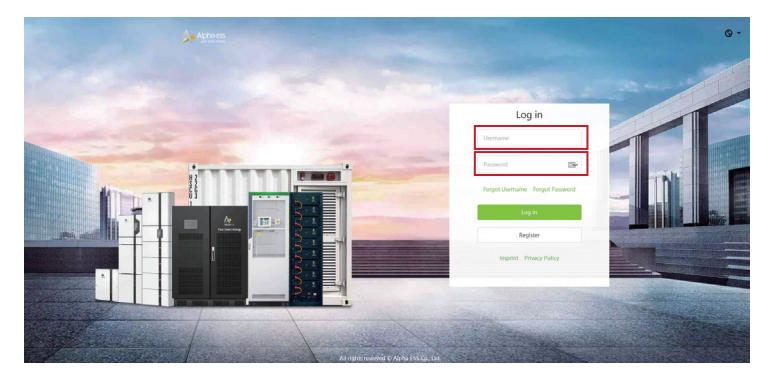

Figure 8-1 Monitoring login interface

Users who haven't yet registered need to click "Register" to visit the registration page: (as shown below)

|                                      | Register                           |                  |
|--------------------------------------|------------------------------------|------------------|
| User Type                            | * S/N                              |                  |
| End user                             |                                    |                  |
| • Username                           |                                    |                  |
|                                      |                                    |                  |
| * Password                           | * Confir                           | m Password       |
|                                      |                                    |                  |
| <ul> <li>Country / Region</li> </ul> | Province/State                     | City/Town        |
| 823                                  |                                    |                  |
| Address                              |                                    | * Zip Code       |
| * Language                           | <ul> <li>Contact Person</li> </ul> | * Contact Number |
| English                              |                                    |                  |
| • F-mail                             |                                    |                  |
| L-man                                |                                    |                  |
| Time Zone                            |                                    |                  |
| Time 2011e                           |                                    |                  |

Boxes followed by a "\*" mark must be filled, and the contents you fill must consist with the facts. Registered users come in 2 types: end users and installers. Please choose between them according to the actual situation. Then you can check whether you need auto upgrade or not according to your own situation. Then Click "SIGN UP NOW" to go to the login page.

More detailed information can be obtained in Online Monitoring Web server installation Manual. 27

26

## **8.2 Registering License**

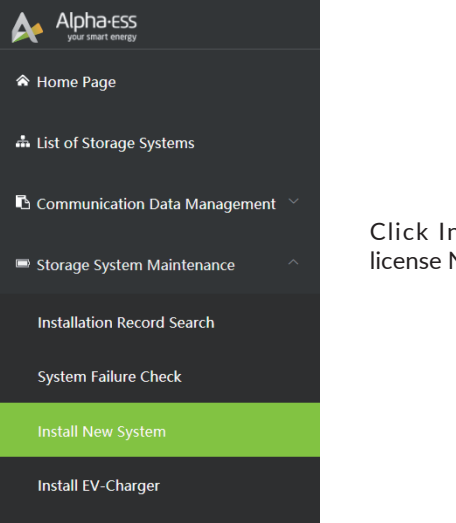

Click Install new system to register the license No.

Figure 8-3 Menu for installer

| Install New System |                      |                  |
|--------------------|----------------------|------------------|
| * S/N              | Check Code           | * License        |
|                    |                      |                  |
| * Create Time      | * Customer Full Name | * Contact Number |
| <b></b>            |                      |                  |
| * Address          |                      |                  |
|                    |                      |                  |
| * Remark           |                      |                  |
|                    |                      |                  |
| Attachment         |                      |                  |
|                    | Save                 |                  |

Figure 8-4 System registering interface

Input S/N, Check Code, License No., Date, Name, and Contact No. to complete the registering process.

# 9.1 Tool and Consumable Requirements List

# 9.1.1. Tools and equipment requirements

| No. | Name                         | Model<br>specification<br>(precision) | Unit  | Quantity | Remarks |
|-----|------------------------------|---------------------------------------|-------|----------|---------|
| 1   | Slotted screwdriver          | 2、4、6、8 "                             | ••••• | 1        |         |
| 2   | 2 Phillips screwdriver       |                                       |       | 1        |         |
| 3   | 3 Wrench                     |                                       |       | 1        |         |
| 4   | 4 Multimeter                 |                                       |       | 1        |         |
| 5   | Clamp Meter                  |                                       |       | 1        |         |
| 6   | Insulation tester            |                                       |       | 1        |         |
| 7   | Ethernet cable               | CAT5E                                 |       | 1        |         |
| 8   | USB-485 data cable           | /                                     | ••••• | 1        |         |
| 9   | Digital storage oscilloscope | (If any)                              |       | 1        |         |
| 10  | Power quality analyzer       | (If any)                              |       | 1        |         |

# 9.1.2. Consumables list

| No. | Name               | Model specification<br>(precision) | Unit | Quantity      | Remarks |
|-----|--------------------|------------------------------------|------|---------------|---------|
| 1   | Electrical tape    |                                    |      | Several disks | •••••   |
| 2   | Plastic cable ties |                                    |      | Several       |         |
|     |                    |                                    |      |               |         |

# 9.2 Maintenance list

- A. Check whether the cable connection is loose;
- B. Check whether the cable is aging or damaged;
- C. Check whether the cable insulation tape is dropped;
- D. Check whether the cable terminal screws are loose and whether there are signs of overheating;
- E. Check whether the grounding is normal;

28

# 9.2.1. Routine inspection

# 9.2.1.1 Power on inspection

Operators need to conduct daily inspections of the equipment, and maintain the equipment by observing the status of the equipment indicator lights and software monitoring information.

| Check items              | Check content                                                                                                    | Inspection<br>requirements                                                | Time             | Notes |
|--------------------------|----------------------------------------------------------------------------------------------------|---------------------------------------------------------------------------|------------------|-------|
| 1.Battery                |                                                                                                    |                                                                           |                  |       |
| Indicator light          | Check all battery and<br>highvoltage control box<br>indicators when the<br>system is runnin<br>normally                                                                                                    | Flashing green light                                                      | Once 6<br>months |       |
| EMS display              | There is nothing wrong<br>with the EMS display<br>when the system is<br>operating normally                                                                                                    | The fault light goes<br>out and the interface<br>displays On-Grid<br>Mode | Once 6<br>months |       |
| Battery cluster<br>flags | Check whether all<br>battery cluster flags on<br>the BMS display of<br>each container are<br>normal                                                                                                    | Interface entry: Status<br>Battery Relay to view                          | Once 6<br>months |       |
| LMU sampling<br>line     | Use the host computer<br>to monitor the voltage,<br>temperature and event<br>conditions of the<br>module, and check<br>whether the sampling<br>line connection terminal<br>and terminal block of the<br>LMU, and the<br>communication line<br>connection terminal<br>block are loose or<br>damaged | The data is normal,<br>there is no looseness<br>or damage                 | Once 6<br>months |       |
| System running           | Check if there is any<br>abnormal noise<br>when the system is<br>running                                                                                                    | No abnormal noise                                                         | Once 6<br>months |       |
| 2.PCS                    |                                                                                                    |                                                                           |                  |       |
| PCS display              | Check the PCS screen                                                                                                    | All voltage, power<br>and current data on<br>the PCS should be<br>normal  | Once 6<br>months |       |

| PCS<br>communication        | Check if communication<br>is normal                                                                                                    | The monitoring<br>software can<br>communicate with<br>the PCS, and the<br>status of the PCS can<br>be displayed normally<br>in the monitoring<br>software | Once 6<br>months |  |
|-----------------------------|----------------------------------------------------------------------------------------------------|----------------------------------------------------------------------------------------------------|------------------|--|
| PCS internal<br>temperature | Check the internal<br>temperature of the<br>PCS, including battery<br>temperature and<br>module temperature                                                                                                    | PCS has no abnormal conditions                                                                                                    | Once 6<br>months |  |
| PCS working<br>status       | Work status, view<br>history                                                                                                    | Each PCS in the<br>monitoring software<br>is in a normal<br>working state, no<br>fault state                                                              | Once 6<br>months |  |
| PCS fault<br>record         | Read error messages<br>and warnings, export<br>failure records                                                                                                    | The PCS changes<br>from a normal<br>working state to a<br>fault state, and the<br>records are exported<br>in the monitoring<br>screen                     | Once 6<br>months |  |
| PCS AC switch               | Visually check the AC switch                                                                                                    | AC switch is normal                                                                                                    | Once 6<br>months |  |
| PCS fan                     | Visually check the fan                                                                                                    | The fan is operating normally                                                                                                    | Once 6<br>months |  |
| Function test               | Check the PCS<br>startstop, switch<br>control and other<br>functions, the control<br>function should be<br>normal.                                                                                                    | Functioning normally                                                                                                    | Once 2 years     |  |
| Protective<br>function      | Check DC side<br>over/under voltage,<br>over current, short<br>circuit, grounding<br>protection, and AC<br>side over/under<br>voltage, over current,<br>overload, over<br>temperature,<br>three-phase unbalance<br>and other protection<br>functions | The protection<br>function should<br>operate normally                                                                                                    | Once 2 years     |  |

30

# 9.2.1.2 Power off inspection

When the equipment has been running for a certain period of time, it is necessary to perform power outage maintenance on the equipment. Power outage maintenance includes: power outage inspection, maintenance work, etc.

| Check items                                                             | Check content                                                                                                    | Inspection<br>requirements                                                                                                    | Time             | Notes |
|-------------------------------------------------------------------------|----------------------------------------------------------------------------------------------------|----------------------------------------------------------------------------------------------------|------------------|-------|
| 1.Battery                                                               |                                                                                                    |                                                                                                    |                  |       |
| Connection<br>between<br>batteries                                      | Check whether the<br>wiring harness between<br>batteries is tightly<br>locked                                                                                                    | All locked, not loose                                                                                                    | Once 6<br>months |       |
| Connection<br>between the<br>battery and<br>highvoltage<br>control box  | Check whether the<br>wiring harness between<br>the Battery and the<br>highvoltage control box<br>is locked                                                                                                    | All locked, not loose                                                                                                    | Once 6<br>months |       |
| Connection<br>between<br>highvoltage<br>control box and<br>junction box | Check whether the<br>wiring harness between<br>the highvoltage control<br>box and the junction<br>box is locked                                                                                                    | All locked, not loose                                                                                                    | Once 6<br>months |       |
| Connection<br>between<br>junction box<br>and PCS                        | Check whether the<br>wiring harness between<br>the combiner cabinet and<br>the PCS is locked and<br>whether the temperature<br>is within the standard<br>range                                                                                                    | All are locked, no<br>looseness. The marks<br>on all the power<br>connection screws<br>are not misaligned                                                                                            | Once 6<br>months |       |
| Battery<br>connection                                                   | Check whether the<br>connection terminal of<br>the battery power cable<br>is damaged, deformed,<br>or has overheating<br>traces; whether the<br>battery terminal is<br>insulated and protected                                                                          | The connection<br>terminal and the base<br>are normal, without<br>damage or<br>deformation, and no<br>traces of overheating;<br>All red and black<br>terminal Amphenol<br>connectors are<br>complete | Once 6<br>months |       |
| High voltage<br>control box<br>connection                               | Check whether the<br>connecting terminal of<br>the power line of the<br>highvoltage control box<br>is damaged, deformed,<br>and whether there are<br>traces of overheating;<br>whether the terminal of<br>the high-voltage control<br>box is insulated and<br>protected | The connection<br>terminal and the base<br>are normal, without<br>damage or<br>deformation, and no<br>traces of overheating;<br>All red and black<br>terminal Amphenol<br>connectors are<br>complete | Once 6<br>months |       |

| Battery fixed                              | Check the fixation<br>between the battery and<br>the battery rack                                                   | All battery fixing bolts are tightened                                                                                                    | Once 6<br>months |  |
|--------------------------------------------|----------------------------------------------------------------------------------------------------|----------------------------------------------------------------------------------------------------|------------------|--|
| Battery<br>grounding                       | Check whether the<br>battery is well<br>grounded                                                                    | The rear surface of<br>the front cover of<br>the battery box<br>should be in good<br>electrical connection<br>with the surface of<br>the battery rack and<br>the grounding point<br>(use a multimeter to<br>test the conduction<br>state) | Once 6<br>months |  |
| Battery rack<br>grounding                  | Check whether the<br>ground wire of the<br>battery rack is well<br>connected                                        | The battery rack<br>ground wire is well<br>connected to the<br>container, and the<br>ground screw is fixed<br>properly                                                                                                    | Once 6<br>months |  |
| Exterior                                   | Check whether the<br>appearance of all<br>batteries and<br>high-voltage control<br>boxes in the system is<br>normal | No rust or damage                                                                                                    | Once 6<br>months |  |
| Battery rack<br>fixed                      | Check whether the<br>fixing points at the<br>bottom of the battery<br>rack are good                                 | The battery rack is well fixed                                                                                                    | Once 6<br>months |  |
| Battery rack<br>appearance                 | Check if the battery rack is rusty or damaged                                                                       | No rust or damage on the surface                                                                                                    | Once 6<br>months |  |
| Cable lug<br>contact interna<br>resistance | Check the contact<br>internal resistance of the<br>junction box and the<br>cable lug of the PCS<br>wiring harness   | There is no dust or<br>other impurities on<br>the surface, and the<br>contact surface<br>cannot be pressed<br>against the heat<br>shrinkable sleeve or<br>wax tube                                                                        | Once 6<br>months |  |
| Harness fixed                              | Check the wiring of the wiring harness                                                                              | There should be<br>enough cable tie<br>positions for the<br>wiring, and there<br>should be no<br>excessive stress in<br>the fixed position of<br>the root of the wire<br>harness                                                          | Once 6<br>months |  |

| Cable aging                                                          | Check whether the cable is aging or damaged                                                                                                    | No aging or damage                                                                                                    | Once 6<br>months  |  |
|----------------------------------------------------------------------|----------------------------------------------------------------------------------------------------|----------------------------------------------------------------------------------------------------|-------------------|--|
| High-voltage<br>control box<br>fixed                                 | Check that the<br>high-voltage control<br>box is well fixed, and<br>the front panel is close<br>to the battery rack to<br>ensure that it is<br>completely grounded | All fixing screws are locked                                                                                                    | Once 6<br>months  |  |
| Molded case<br>circuit breaker<br>for<br>high-voltage<br>control box | Check whether the<br>plastic case circuit<br>breaker of the<br>highvoltage control<br>box is closed normally                                                       | The highvoltage<br>control box molded<br>case of circuit<br>breaker is closed<br>normally                                        | Once 6<br>months  |  |
| Junction box<br>fixed                                                | Check whether the<br>fixing points at the<br>bottom of the<br>junction box are<br>good                                                                             | The junction box is well fixed                                                                                                   | Once 6<br>months  |  |
| 2.PCS                                                                |                                                                                                    |                                                                                                    |                   |  |
| PCS cable                                                            | Check the PCS cable<br>terminal for signs of<br>overheating                                                                                                    | No signs of<br>overheating and<br>burning                                                                                        | Once 6<br>months  |  |
| PCS ground                                                           | Check if the PCS is properly grounded                                                                                                    | No rust and damage                                                                                                    | Once 6<br>months  |  |
| PCS fixed                                                            | Check the PCS fixation                                                                                                    | All fixing bolts have<br>been tightened, and<br>the marks on the<br>screws are not<br>misaligned                                 | Once 6<br>months  |  |
| PCS inlet and outlet                                                 | Check the PCS air inlet and outlet for debris                                                                                                    | No clutter                                                                                                    | Once 3<br>months  |  |
| Primary circuit                                                      | Check the power line<br>connection of the<br>primary circuit, test<br>the insulation<br>resistance of the                                                          | The cable of the<br>primary circuit should<br>be firmly connected,<br>without deformation,<br>broken skin,<br>oxidation, and the | Once 12<br>months |  |

| Switches,<br>circuit<br>breakers,<br>contactors | Test PCS switch,<br>contactor, circuit<br>breaker, protection<br>function | PCS switches,<br>contactors, circuit<br>breakers, and<br>protection<br>functions are<br>normal                                                                                 | Once 12<br>months |  |
|-------------------------------------------------|---------------------------------------------------------------------------|----------------------------------------------------------------------------------------------------|-------------------|--|
| Lightning<br>protection<br>device               | Check lightning<br>protection device,<br>DC fuse                          | The connection<br>should be firm, the<br>interface should not<br>be oxidized, and the<br>protection action<br>should not be<br>triggered under<br>normal working<br>conditions | Once 12<br>months |  |

# 9.2.2. Routine maintenance

# 9.2.2.1 Power on maintenance

| Maintenance items                                                                                       | Maintenance requirements                                                                                                    | Time          |
|----------------------------------------------------------------------------------------------------|----------------------------------------------------------------------------------------------------|---------------|
| 1.Battery                                                                                               |                                                                                                    |               |
| Battery capacity calibration                                                                            | Complete discharge-charge-discharge cycle                                                                                                    | Once 6 months |
| Battery data analysis                                                                                   | Analyze the recorded BMS data (completed by Alpha employees)                                                                                                    | Once 6 months |
| Check the switch<br>function and trip<br>function of the<br>high-voltage control box<br>circuit breaker | <ol> <li>The function of the circuit breaker is<br/>normal; There should be no voltage when the<br/>circuit breaker is disconnected. Use a<br/>multimeter to detect the DC voltage gear.</li> <li>Tripping function detection: When the<br/>circuit breaker is closed, use the host<br/>computer to send a command, and the circuit<br/>breaker normally trips.</li> </ol> | Once 6 months |
| Whether the insulation<br>resistance of the DC side<br>of the system is within a<br>reasonable range    | When the system is in normal operation,<br>confirm whether the BMS has reported<br>insulation failure. If there is no fault, the<br>insulation resistance is within the reasonable<br>range.                                                                                                    | Once 6 months |
| 2.System                                                                                                |                                                                                                    |               |
| Circuit breaker<br>maintenance                                                                          | Check the contactors (auxiliary switches or<br>micro switches) in turn every year and ensure<br>their normal operation;<br>Check operating parameters (pay special<br>attention to voltage and insulation)                                                                                                    | Once 6 months |

| Security            | Check the LCD screen;<br>Simulate the power off and check whether the<br>communication signal is available during the power<br>off                                                                                                    | Once 6 months |
|---------------------|----------------------------------------------------------------------------------------------------|---------------|
| 3.PCS               |                                                                                                    |               |
| Exterior            | Check if the inverter is damaged or deformed                                                                                                    | Once 6 months |
| Operating<br>status | Check whether the inverter makes abnormal<br>noises during operation; Check whether all<br>components are normal during the operation of<br>the inverter; Check the temperature of the<br>inverter shell and use a thermal imager to monitor<br>the temperature of the system | Once 6 months |
| Environment         | Check whether the air inlet/outlet is normal;<br>Check the humidity and dust around the inverter,<br>and ensure that the filter device at the air inlet is<br>working properly                                                                                                | Once 6 months |

# 9.2.2.2 Power off maintenance

| Maintenance items             | Maintenance requirements                                                                                         | Time          |
|-------------------------------|----------------------------------------------------------------------------------------------------|---------------|
| 1.Battery                     |                                                                                                    |               |
| Fixing the battery rack       | The bracket is fastened to the bottom fixing place                                                               | Once 6 months |
| Battery rack grounding        | Use a multimeter for grounding test                                                                              | Once 6 months |
| Battery fixed                 | The battery is fastened to the battery holder                                                                    | Once 6 months |
| Copper row fixed              | Check that the copper bar is well fixed.<br>Please use the same type of copper bar If<br>you need to replace it. | Once 6 months |
| Insulation protection         | Protective cover on battery rack                                                                                 | Once 3 months |
| Battery label                 | Replace with the same label                                                                                      | Once 3 months |
| Battery grounding             | Use a multimeter for grounding test                                                                              | Once 3 months |
| High control box<br>grounding | Use a multimeter for grounding test                                                                              | Once 3 months |
| Junction box grounding        | Use a multimeter for grounding test                                                                              | Once 3 months |

ROUTINE MAINTENANCE

| Whether the insulation<br>resistance at the DC<br>side of the system is<br>within a reasonable<br>range                 | Vhether the insulation<br>isistance at the DC<br>de of the system is<br>ithin a reasonable<br>angeShut down the system, and disconnected all the<br>high-voltage control boxvoltage control box plastic<br>cases. And use the insulation resistance tester and<br>the DC 1000V gear to test. Both the insulation<br>resistance between the total positive and the<br>ground, and the total negative and the ground of<br>the junction cabinet should be $\geq 5M\Omega$ |               |
|----------------------------------------------------------------------------------------------------|----------------------------------------------------------------------------------------------------|---------------|
| Whether the grounding<br>resistance of the battery,<br>high-voltage box, and<br>cabinet is within a<br>reasonable range | Use the multimeter to test separately when the machine is stopped. The test value should be less than $10\Omega$ .                                                                                                    | Once 6 months |
| 2.PCS                                                                                                    |                                                                                                    |               |
| PCS live part screws,<br>collection wiring<br>harness, communication<br>wiring harness<br>inspection                    | The live parts of the PCS screws, collection wiring<br>harness, and communication wiring harness should<br>be normal, without jamming or looseness, and no<br>looseness or looseness of the connectors                                                                                                    | Once 6 months |
| PCS cleaning, antirust inspection                                                                                       | Clean the PCS and check the wiring harness connector for rust                                                                                                    | Once 6 months |
| System cleaning                                                                                                    | Clean circuit boards and components; Check the<br>temperature and dust of the PCS. If necessary, use<br>the compressed air of the fan to clean the interior<br>and replace the air filter                                                                                                    | Once 6 months |
| Power circuit<br>connection                                                                                             | Check whether the power cord is loose and<br>fastened; Check whether the power cord and<br>control cable are damaged; pay special attention<br>to the contact surface between the cable<br>insulation and metal! Check whether the<br>insulation tie is off the cable terminal                                                                                                    | Once 6 months |
| Module check                                                                                                    | Check or replace the power module to ensure that the power module works normally                                                                                                    | Once 6 months |
| Clean the ventilation<br>baffle or air duct                                                                             | Paint or use vacuum cleaner to remove the attached dust                                                                                                    | Once 6 months |
| Check SPD                                                                                                    | Check SPD (Surge Protection Device)                                                                                                    | Once 6 months |
| PCB                                                                                                    | Check and clean the PCB inside the equipment:<br>(1)Whether there is dust accumulation on the<br>circuit board;<br>(2)whether there are burn marks,<br>(3)whether there are loose marks on the wiring<br>terminals, and observe the pins of the terminals<br>to see whether there are pin deformations or<br>oxidation.                                                                                                    | Once 6 months |
| Security                                                                                                    | Check the warning labels and replace them if necessary                                                                                                    | Once 6 months |

| Fan repair                           | Perform routine maintenance on the fan to ensure<br>that the fan operates normally, and dust the<br>module cooling fan.                                                                                                    | Once 6 months |
|--------------------------------------|----------------------------------------------------------------------------------------------------|---------------|
| Connection of<br>interface and cable | Check whether the screws of the control<br>terminal are loose. If there is any looseness,<br>please use a screwdriver to tighten; Check<br>whether the main circuit terminal is loose;<br>Observe the connection between the inverter<br>and the cable | Once 6 months |

#### 9.3 Notes

37

After all of the equipment are out of operation, the following notes should be paid attention to while maintaining:

- A. Related safety standards and specifications should be followed in operation and maintenance.
- B. Disconnect all the electrical connections so that the equipment would not be powered on.
- C. Wait for at least 15 minutes after disconnection in case that the residual voltage of capacitors is not decrease to safe voltage. Use a multimeter to ensure the equipment is completely uncharged.
- D. The amount of maintenance staff should be not less than two while maintaining.
- E. The equipment should be repaired by professional staffs and it is strictly forbidden for maintenance staff to open equipment on their own.
- F. Appropriate protective measures should be taken while maintaining, such as insulated gloves, shoes, and anti-noise ear plugs.
- G. Usually the location of the storage system is far away from urban areas. Related emergency rescue measures should be prepared in order to be implemented when necessary.
- H. Life is priceless. Make sure no one would get hurt first.
- I. When the fire is outside the containers, please make sure all doors are closed in case of smoke. Smoke may cause warnings of sensor, but it will not trigger anti-fire system. If the fire spreads into the container, the temperature sensor would work and the whole system would stop.
- J. For single cell, it is better to be sank into water to block burning.
- K. The batteries SOC need to be charged to 30%~50% when the whole system is static for a long time (that is, the batteries has not been charged for two weeks or longer), in case of over discharge.
- L. Please contact us in time if there are any conditions that could not be explained in the manual.

| 10 Tro            | Troubleshooting      |                                        |                                                                                                    |  |
|-------------------|----------------------|----------------------------------------|----------------------------------------------------------------------------------------------------|--|
| Fault<br>Category | LCD Fault<br>Display | Fault Name                             | Troubleshooting                                                                                                    |  |
| BMS               | Cell-Temp-Diff       | Cell temperature<br>different fault    | Shut down the system for about<br>2 hours, then restart the system<br>to check if the fault is eliminated.<br>If the problem is not resolved,<br>please contact AlphaESS<br>customer service.                 |  |
|                   | Chrg-Ov-Curr         | Module charge<br>over current fault    | Restart the system to check if the<br>fault is eliminated.<br>If the problem is not resolved,<br>stop any operation on the system<br>and contact AlphaESS customer<br>service.                                |  |
|                   | Disch-Ov-Curr        | Module discharge<br>over current fault | Restart the system, turn off some<br>of the loads to check if the fault<br>is eliminated.<br>If the problem is not resolved,<br>stop any operation on the system<br>and contact AlphaESS customer<br>service. |  |
|                   | Pole-Ov-Temp         | Pole over<br>temperature fault         | Shut down the system for about<br>2 hours, then restart the system<br>to see if the fault is eliminated.<br>If the problem is not resolved,<br>please contact AlphaESS<br>customer service.                   |  |
|                   | Cell-Ov-Volt         | Cell over volt fault                   | Restart the system, switch the<br>system to the discharging state, If<br>the error is not eliminated, stop<br>any operation on the system and<br>contact AlphaESS customer<br>service.                        |  |
|                   | Cell-Volt-Diff       | Cell volt different<br>fault           | Restart the system to see if the<br>fault is eliminated.<br>If the problem is not resolved,<br>please contact AlphaESS<br>customer service.                                                                   |  |

| Fault<br>Category | LCD Fault<br>Display | Fault Name                                   | Troubleshooting                                                                                                    |
|-------------------|----------------------|----------------------------------------------|----------------------------------------------------------------------------------------------------|
| BMS               | Disch-Low-Temp       | Cell discharge<br>under<br>temperature fault | Confirm that the ambient<br>temperature is higher than -10°C<br>If it is lower than it, please turn<br>on the heating equipment such as<br>heater. If the ambient<br>temperature is higher than -10°C.,<br>restart the system.<br>If the problem is not resolved,<br>please contact AlphaESS<br>customer service |
|                   | Cell-Low-Volt        | Cell under volt<br>fault                     | Restart the system to see if the<br>fault is eliminated<br>If the problem is not solved,<br>please contact AlphaESS customer<br>service                                                                                                    |
|                   | IR_Fail              | Insulation<br>resistance fault               | Switch off the battery MCCB and measure the impedance of the positive and negative poles of the battery to the ground to see if it is greater than $270K\Omega$ and restart the system.<br>If the problem is not solved. stop any operation on the system and contact AlphaESS customer service.                 |
|                   | Commu_fail_LMU       | LMU<br>Communication<br>fault                | Check if the communication cable<br>connector between the<br>HV-control box and the battery is<br>not plugged in.<br>If the problem is not resolved,<br>please contact AlphaESS customer<br>service.                                                                                                    |
|                   | Cell-Ov-Temp         | Cell over<br>temperature fault               | Stop charging and discharging and<br>then run the system after the fault<br>is eliminated.<br>If the problem is not resolved,<br>please contact AlphaESS customer<br>service.                                                                                                    |
|                   | Commu_fail_BMU       | BMU<br>Communication<br>fault                | Check if the communication cable<br>connector between the<br>HV-control box and the TOP<br>BMU is not plugged in.<br>If the problem is not resolved,<br>please contact AlphaESS<br>customer service.                                                                                                    |

| Fault<br>Category | LCD Fault<br>Display | Fault Name                             | Troubleshooting                                                                                                    |
|-------------------|----------------------|----------------------------------------|----------------------------------------------------------------------------------------------------|
| BMS               | Chrg-Low-Temp        | Cell charge under<br>temperature fault | Confirm that the ambient<br>temperature is higher than 0°. If it<br>is lower than below, please turn on<br>the heating equipment such as<br>heater. If the ambient temperature<br>is higher than 0°, restart the<br>system.<br>If the problem is not resolved,<br>please contact AlphaESS customer<br>service. |
|                   | Wire-Harness-Err     | Wire beam fault                        | Restart the system to see if the<br>fault is<br>eliminated.<br>If the problem is not resolved,<br>please contact AlphaESS customer<br>service.                                                                                                    |
|                   | Relay Err            | Relay fault                            | Restart the system to see if the<br>fault is<br>eliminated.<br>If the problem is not resolved,<br>please contact AlphaESS<br>customer service.                                                                                                    |
|                   | Temp-Sen-Err         | Temperature<br>sensor fault            | Restart the system to see if the<br>fault is eliminated.<br>If the problem is not resolved,<br>please contact AlphaESS<br>customer service.                                                                                                    |
| EMS               | PCS Lost             | PCS Lost                               | Check if the communication cable<br>connector between PCS<br>(Storion-T50/T100-INV: port 9,<br>10) and TOP BMU (EMS) is<br>connected and restart the system.<br>If the problem is not resolved,<br>please contact AlphaESS customer<br>service.                                                                |
|                   | Meter1 Lost          | Meter1 Lost                            | Check the communication line<br>between the GRID meter and the<br>TOP BMU (Meter COM port), and<br>restart the system.<br>If the problem is not resolved,<br>please contact AlphaESS customer<br>service.                                                                                                    |

| Fault<br>Category | LCD Fault<br>Display | Fault Name          | Troubleshooting                                                                                                    |
|-------------------|----------------------|---------------------|----------------------------------------------------------------------------------------------------|
| EMS               | BMS Lost             | BMS Lost            | Check if the battery and TOP<br>BMU (BMU) communication<br>cable connector are not plugged<br>in and restart the system.<br>If the problem is not resolved,<br>please contact AlphaESS<br>customer service.                                                                                                    |
|                   | PV Meter Lost        | PV Meter Lost       | Check if the communication<br>cable between the PV side<br>meter and the GRID meter is<br>connected.<br>If the problem is not resolved,<br>please contact AlphaESS<br>customer service.                                                                                                    |
|                   | SD Lost              | SD Lost             | Restart the system to check if the<br>fault is eliminated.<br>If the problem is not resolved,<br>please contact AlphaESS<br>customer service.                                                                                                    |
|                   | RTC error            | RTC error           | Restart the system to check if<br>the fault is eliminated.<br>If the problem is not resolved,<br>please contact AlphaESS<br>customer service.                                                                                                    |
|                   | Fire_Fault           | Fire_Fault          | Check the system for fire failure.<br>If there is a fire, please<br>extinguish the fire in safe<br>condition.<br>If there is no fire, please check if<br>the DI1 (TOP BMU) interface<br>terminal is connected tightly and<br>restart the system.<br>If the problem is not resolved,<br>please contact AlphaESS<br>customer service. |
|                   | Fire Controller Err  | Fire Controller Err | Check whether the AC and DC<br>switches on the fire controller<br>are all turned on, and check<br>whether the fire<br>communication is connected to<br>DI2 (TOP BMU).<br>If the problem is not resolved,<br>please contact AlphaESS<br>customer service.                                                                            |

| Fault<br>Category | LCD Fault<br>Display | Fault Name                                       | Troubleshooting                                                                                                    |
|-------------------|----------------------|--------------------------------------------------|----------------------------------------------------------------------------------------------------|
| EMS               | GC_Fault             | GC_Fault                                         | Check if DO2 (TOP BMU)is<br>connected properly, and after<br>setting the diesel GENSET to<br>start, measure whether DO2 (TOP<br>BMU)1, 2 is on.<br>If the problem is not resolved,<br>please contact AlphaESS customer<br>service.                                                                                                    |
|                   | Over_Load            | Over_Load                                        | Reduce the number of loads, so<br>that the load required power is<br>less than the rated power of the<br>system.<br>If the problem is not resolved,<br>please contact AlphaESS customer<br>service.                                                                                                    |
|                   | Over_Curr            | Over_Curr                                        | Reduce the number of loads, so<br>that the load required power is<br>less than the rated power of the<br>system. After the load reduction,<br>select fun-PCS-ClearFault on the<br>EMS menu to clear the fault,<br>otherwise the PCS will not<br>operate normally.<br>If the problem is not resolved,<br>please contact AlphaESS<br>customer service. |
|                   | PCSModeFault         | PCSModeFault                                     | Check whether the inverter is in<br>the remote control mode. If it is<br>not the remote control mode,<br>please set it to the remote<br>control mode.<br>If the problem is not resolved,<br>please contact AlphaESS<br>customer service.                                                                                                    |
| PCS               | AC_Out_volt_F        | DC-AC<br>subsystem AC<br>output voltage<br>Fault | Restart the system to check if the<br>fault is eliminated.<br>If the problem is not resolved,<br>please contact AlphaESS customer<br>service.                                                                                                    |

| Fault<br>Category | LCD Fault<br>Display       | Fault Name                                                  | Troubleshooting                                                                                                    |
|-------------------|----------------------------|-------------------------------------------------------------|----------------------------------------------------------------------------------------------------|
| PCS               | AC_phase_lost              | DC-AC subsystem<br>AC phase lost<br>Fault                   | Check if there is phase loss in the<br>AC input of the inverter. If there<br>is a phase loss, please power off<br>and reconnect the cable.<br>If the problem is not resolved,<br>please contact AlphaESS<br>customer service.         |
|                   | off_grid_UPLF              | DC-AC subsystem<br>off-grid voltage<br>phase lost Fault     | Check if there is phase loss in<br>the AC input of the inverter. If<br>there is a phase loss, please<br>power off and reconnect the<br>cable.<br>If the problem is not resolved,<br>please contact AlphaESS<br>customer service.      |
|                   | EG_SF                      | DC-AC subsystem<br>emergency<br>stopped Fault               | Check if the emergency stop<br>button is operated manually. If<br>yes, please release the emergency<br>stop button according to the<br>manual.<br>If the problem has not been<br>solved, please contact AlphaESS<br>customer service. |
|                   | bat_overload               | DC-DC<br>subsystem battery<br>overload Fault                | Reduce the load on the grid side,<br>check if the fault is eliminated,<br>If the problem has not been solved,<br>please contact AlphaESS customer<br>service.                                                                         |
|                   | emergent_stopped           | DC-DC<br>subsystem<br>emergent stopped<br>Fault             | Check if the emergency stop<br>button is operated manually. If yes,<br>please release the emergency stop<br>button according to the manual.<br>If the problem has not been solved,<br>please contact AlphaESS customer<br>service.    |
|                   | grid_N_line_lost           | STS subsystem<br>grid N-line lost<br>Fault                  | Check if the connection of N phase<br>of the grid,<br>If the problem has not been solved,<br>please contact AlphaESS customer<br>service.                                                                                             |
|                   | off_grid_AC_phase<br>_lost | STS subsystem<br>off-grid AC<br>voltage phase lost<br>Fault | Check if the off-grid phase is<br>insufficient,<br>If the problem has not been<br>solved, please contact AlphaESS<br>customer service.                                                                                                |